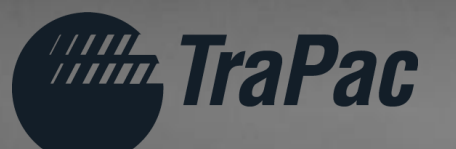

# TraPac Oakland – New TOS Introduction to Navis & eModal Changes

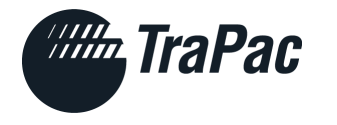

# AGENDA

| 10:00 PM | Intro & Welcome               |
|----------|-------------------------------|
| 10:05 PM | Safety Brief                  |
| 10:10 PM | Introduction to Navis N4      |
| 12:15 PM | Terminal Service Enhancements |
| 12:30 PM | Changes to eModal Platform    |
| 12:45 PM | Q&A                           |

#### Zac Adami Director, Terminal Operations

### Brian Bauer Vice President & General Manager, Operations

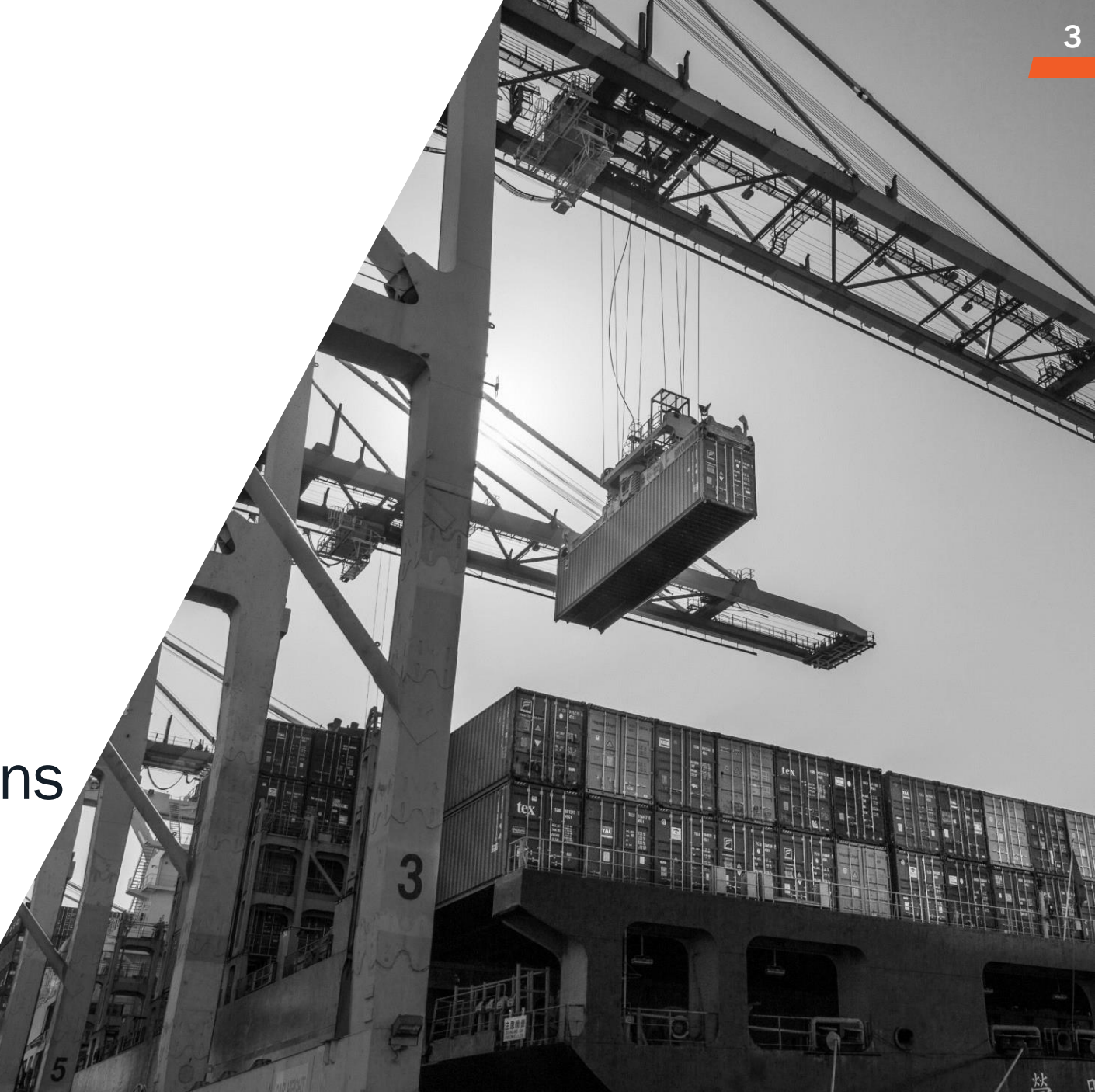

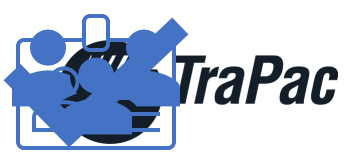

# **OUR FOCUS – SAFETY & SECURITY**

Adhere to TraPac safety, security, environmental, and health policies at-all-times while on TraPac property

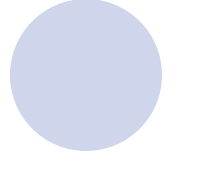

**Increased** Safety Staffing – John Taylor, Manager of Health Safety Security and Environment. 510.286.8646 or <u>oak.safety@trapac.com</u>

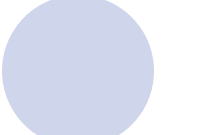

**Present** proper credentials to enter the specific areas or be escorted (TWIC card while on terminal, etc.)

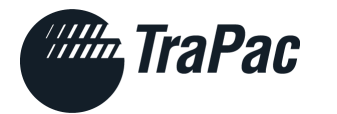

### ENCOURAGED TRUCKER BEHAVIOR

- ✓ Observe posted speed limits and stop signs
- ✓ Wear Safety Vests and Seatbelts while operating vehicles
- $\checkmark$  Lower landing gear while parked
- ✓ Stay in cab
- $\checkmark$  Only turn twist locks in designated areas
- Do not improperly park containers on wheels during breaks or lunch hour
- ✓ Only park or flip container w/ valid ticket
- Truckers must follow instructions on ticket; receiving yard pedestals and decking location may CHANGE daily

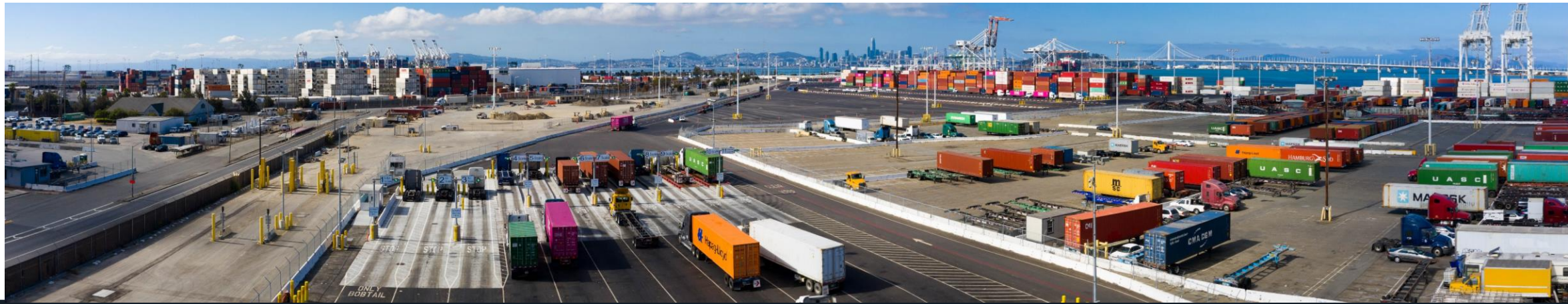

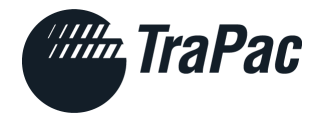

### **NAVIS N4 LAUNCH**

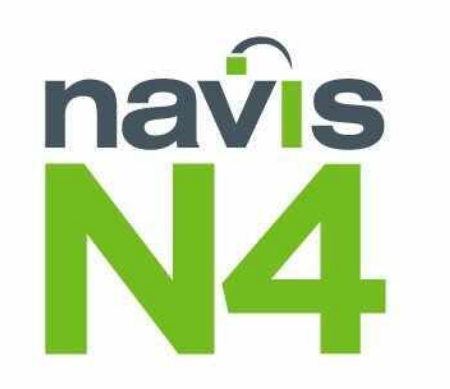

### Launch Date: January 7th

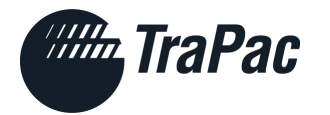

### Benefits of NAVIS for Trucking Community

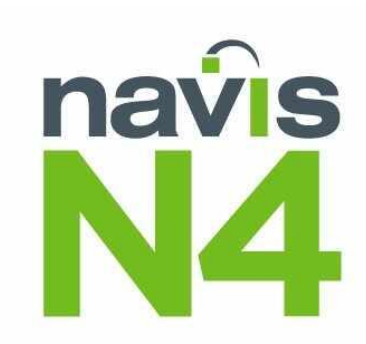

Investment to improve operational & technological performance

• More efficient gate operations with faster truck turn times. Improved customer service & visibility for partners, i.e., real-time container validation

Increased Operational performance

• Benefits include speed in-gate, potential for less errors, & free flow delivery

Improved yard block optimization and planning

• Improved velocity for all terminal transactions

# **Terminal Service Enhancements**

DNE

DNE

YANG MING

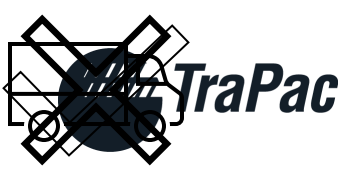

# **IMPORTANT CHANGES FOR DRIVERS**

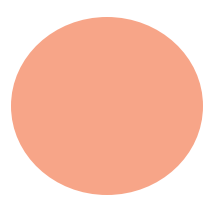

Gate Code will be required to be presented at ingate kiosk. If gate code is not readily available, driver will be required to leave and return to the back of the line

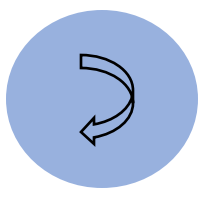

Specifying chassis Own vs. Pool is increasingly important. Failure to indicate proper chassis could result in turn out. If keeping your chassis, indicate Own **Dropping** exports and live reefers in locations, other than that specified on your ticket, will result in error at the outgate. Failure to correct this error could result in penalties

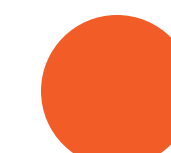

When appointment gets created, eModal validates with N4 in real-time to confirm availability, leading to earlier issue resolution

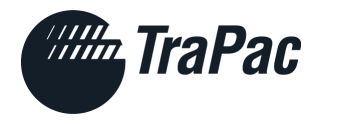

# **CHANGES FOR DRIVERS**

### Added Flip Pedestals

### Added Out-gate Lane

Gate Code to facilitate Speed In-Gate

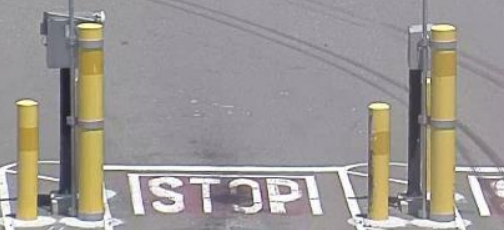

- Step 1: Drivers will be asked to proceed to the new FLIP pedestal assigned on in-gate ticket
- Step 2: Wait for ticket to print before driving to machine

- New exit lane
- Gate arms added must slide ticket if arm does not raise
- All trucks must use out-gate portal and must exit through lanes

- Step 1: Tell clerk gate code
- Step 2: Clerk validates code
- Step 3: Ticket is printed if all info provided is accurate

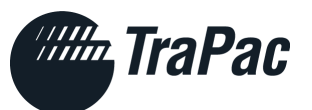

# **CHANGES FOR DRIVERS**

Trouble Area Service Changes

- Faster trouble resolution
- Trouble booth prints ticket if trouble is resolved

### Yard Pedestals

- Pedestals will now be numbered, not lettered
- Drivers must go to the pedestal on their ticket, they will NOT be serviced if they go to the wrong pedestal

# Yard

- Updated yard areas defined on driver's ticket
  - B Block = 1B & 2B
  - C Block = 1C & 2C
  - D Block = 1D & 2D

#### Grace Period Reduction

- During Navis rollout, grace period will be reduced from 120 minutes to 60 minutes before
- Please check TraPac.com for our current grace period

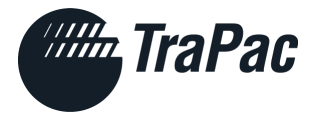

### **Ticket Changes – Load Out (Ex.)**

#### Ingate Ticket

| Container #:<br>Chassis #: | WCIC LOAD OUT<br>WINGS CENTURY TRUCKING<br>Plate #: 9E90825<br>APHU4624296                       | Line Size Type Eght<br>CMA 45 L5G1 96<br>Booking<br>CNXW027951 |                                                        |                                                                                                    |                |
|----------------------------|--------------------------------------------------------------------------------------------------|----------------------------------------------------------------|--------------------------------------------------------|----------------------------------------------------------------------------------------------------|----------------|
| TraPac Pallure             | ILLEGALLY PARK CONTAINER. FOLLOW DIRECTIONS ON<br>E TO FOLLOW DIRECTIONS WILL RESULT IN BANNING. | тіскет5.                                                       | 2 4 5 9<br>2021-10-03 15:33:12<br>Container<br>Chassis | WCIC INTERCHANGE RECEIPT<br>WINGS CENTURY TRUCKING<br>Plate #: 9E90825<br>#: APHU4624296<br>#: FLXZ450922      | Outgate Ticket |
|                            |                                                                                                  |                                                                | TraPac F                                               | D NOT ILLEGALLY PARK CONTAINER. FOLLOW DIRECTIONS ON TIC<br>NULRE TO FOLLOW DIRECTIONS WILL RESULT IN BANNING. | кет <b>s</b> . |

SAFETY • SERVICE • SUSTAINABILITY

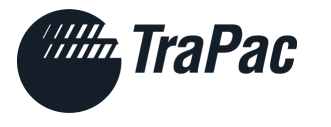

# Ticket Changes – Load In (Ex.)

#### Ingate Ticket

| Port of Oakland | Container #:<br>Chassis #:                                             | WCIC LOAD IN<br>WINGS CENTURY TRUCKING<br>Plate #: 9E90825<br>HLBU2263973<br>TSXZ407184                      | Line Size Type Hght<br>HLC 40 96<br>Booking<br>67402638 | 2 <b>454</b><br>Gross Weight<br>27246 lb |                                                                                    |                                                                                                    |
|-----------------|------------------------------------------------------------------------|----------------------------------------------------------------------------------------------------|---------------------------------------------------------|------------------------------------------|------------------------------------------------------------------------------------|----------------------------------------------------------------------------------------------------|
| TRAPAG          | Proceed to Pedestal<br>You have the follow<br>TraPac DO NOT<br>FAILURE | L YARDO9.<br>wing Hazards 9/3077<br>ILLEGALLY PARK CONTAINER. FOLLOW D<br>TO FOLLOW DIRECTIONS WILL RESULT I | IRECTIONS ON TICKETS.<br>N BANNING.                     |                                          | 22 4 5 4<br>2021-10-03 13:57:12<br>Container #:<br>Chassis #:<br>Please exit throw | WCIC INTERCHANGE RECEIPT<br>WINGS CENTURY TRUCKING<br>Plate #: 9E90825<br>HLBU2263973<br>TSXZ407184<br>gh security checkpoint for transaction type: RE |

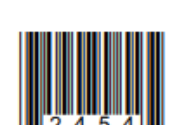

Outgate Ticket

2454

TraPac DO NOT ILLEGALLY PARK CONTAINER. FOLLOW DIRECTIONS ON TICKETS. FAILURE TO FOLLOW DIRECTIONS WILL RESULT IN BANNING.

### **Chris Lambert**

Director, Customer Service

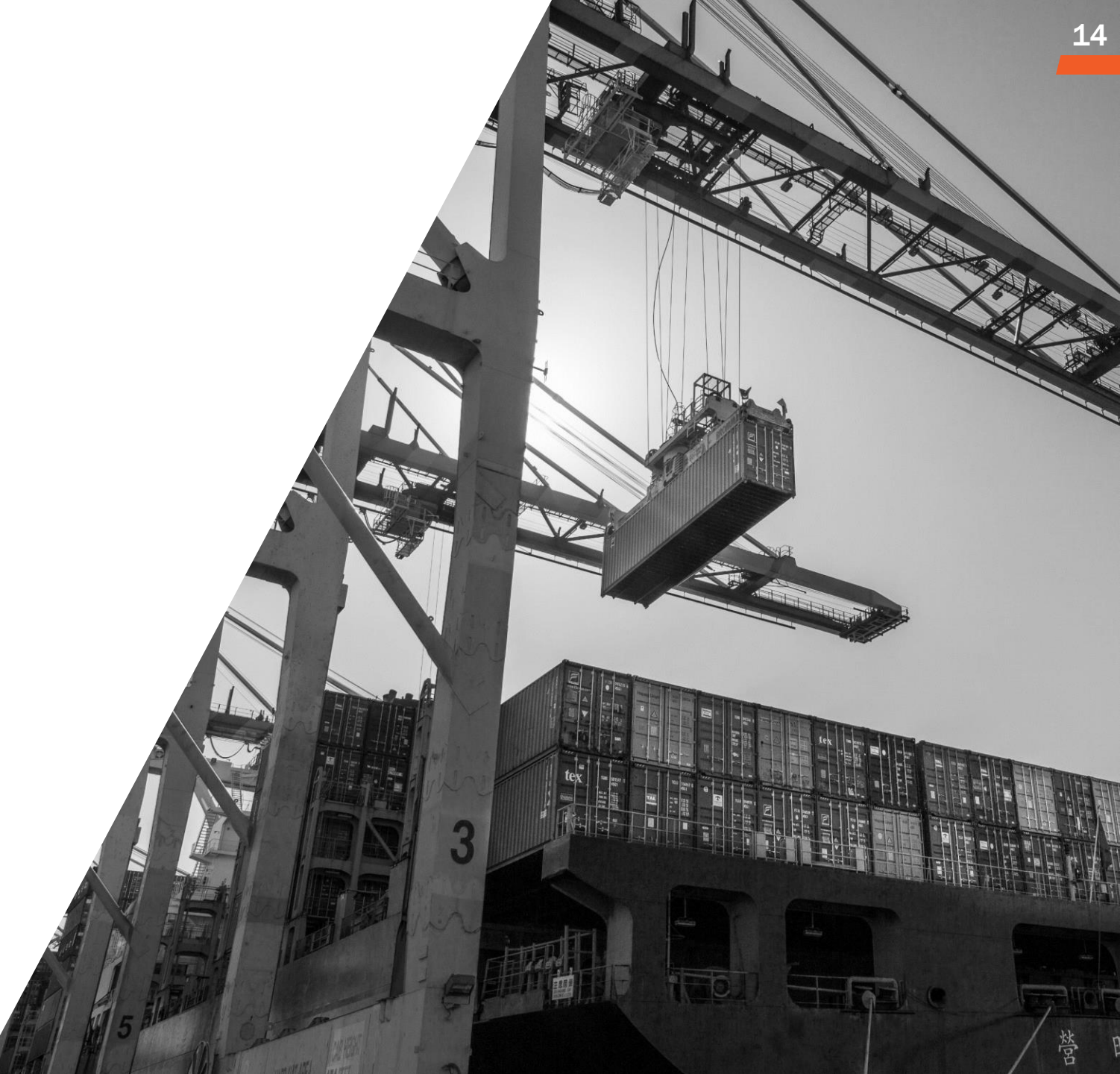

# **Changes to eModal Platform**

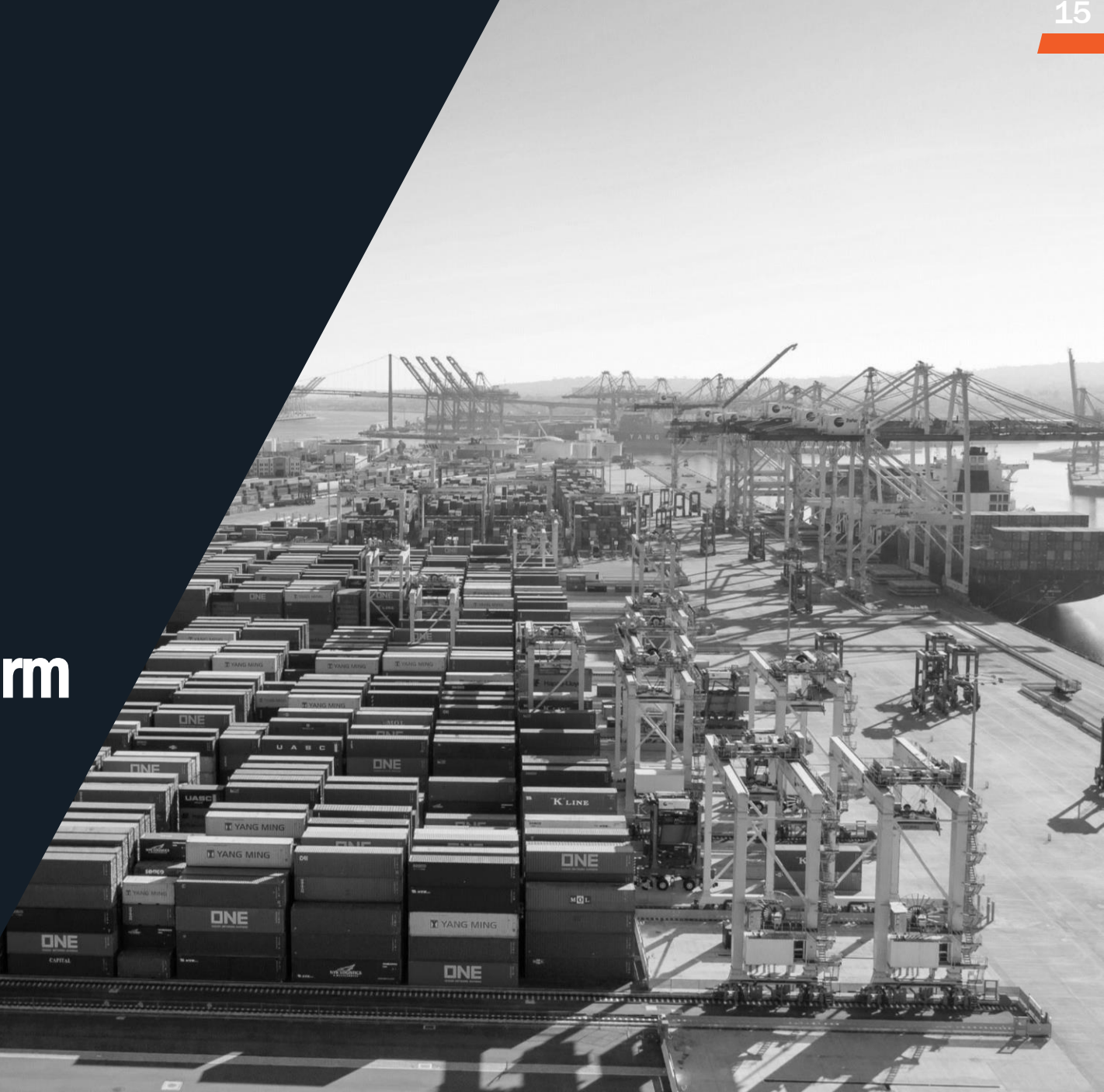

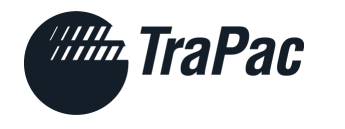

## **OVERVIEW OF CHANGES**

- eModal will look and operate the same
- All transactions will require an appointment / Gate Code
  - (Ex.) Empty In / Load Out, both moves to be specified in appointment – one gate code = two moves
  - Exception: bare chassis moves only will not require Gate Code

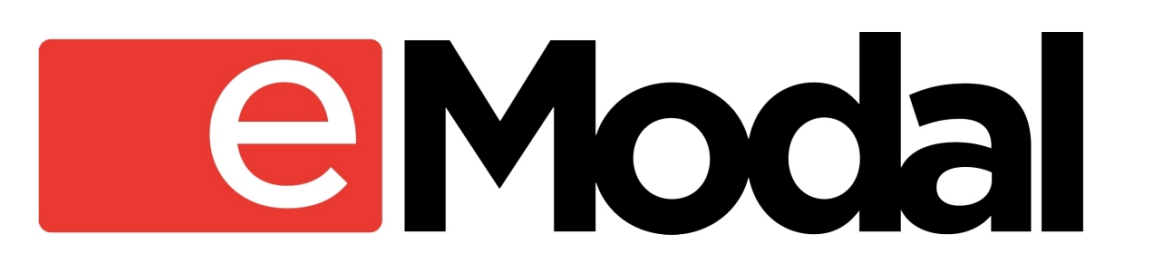

- Twin selection for empties only
- User <u>must select</u> Own vs. Pool chassis
- Gate code will be required for entry on 01/10; this includes free flow delivery

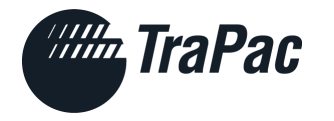

# Dual Move w/ Empty Drop Specified in eModal

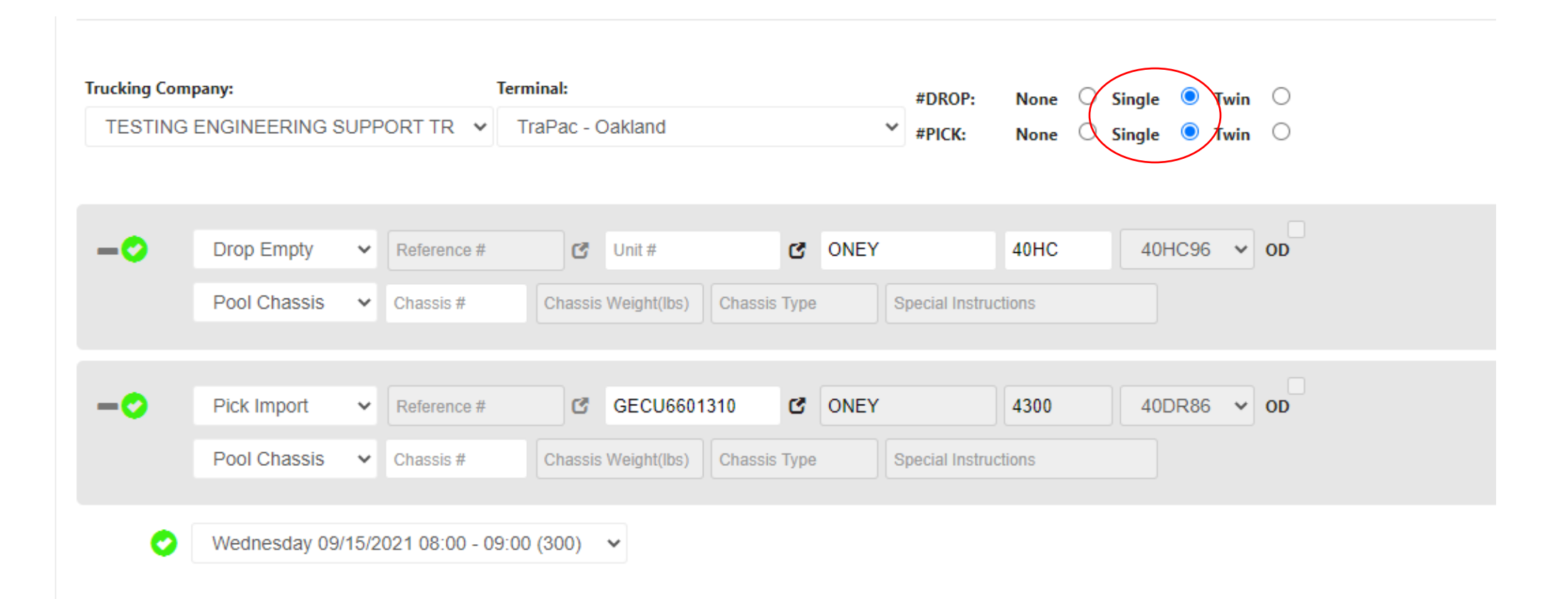

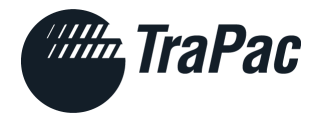

### eModal - GATE CODE

|           |                       |           | AL PREGAT                           | E MOVES    |             |                  |          |              |                     |             |             |       | Ì           | ¢.      | ۵     | ?    | • |
|-----------|-----------------------|-----------|-------------------------------------|------------|-------------|------------------|----------|--------------|---------------------|-------------|-------------|-------|-------------|---------|-------|------|---|
|           |                       |           |                                     |            |             |                  |          |              |                     |             |             |       |             |         |       |      |   |
| Add Visit | Multi-Visit ACTION    | •         |                                     |            |             |                  |          |              |                     |             |             |       |             |         | SE    | ARCH | • |
|           |                       |           |                                     |            | Exp         | oort To Excel: 🔍 | All O Pa | ige Exp      | ort                 |             | ▼ Q         | С     |             | So      | rt    | • (  | С |
|           | Ticket <del>\$</del>  | Status 🖨  | Terminal Pregate<br>Status <b>≑</b> | Fees Due 🖨 | Fees Paid 🖨 | Gate Code 🗸      | Line 🖨   | Visit Date 🖨 | Slot <b>≑</b>       | Move Type 🗢 | Unit # 🖨    | Ref 🖨 | Visit Creat | ted 🗢   | Actio | n    |   |
| - + 🗢     | N/A TRPOAK-0915-91373 | CONFIRMED | ACCEPTED                            |            |             | 2959             | ONEY     | 09/15/2021   | 08:00:00 - 09:00:00 | DROP EMPTY  |             |       | 09/15/202   | 1 08:40 | Actio | on 🔻 |   |
| - + 🗢     | N/A TRPOAK-0915-91373 | CONFIRMED | ACCEPTED                            |            |             | 2959             | ONEY     | 09/15/2021   | 08:00:00 - 09:00:00 | PICK IMPORT | GECU6601310 |       | 09/15/202   | 1 08:40 | Actio | on 🔻 |   |

- Both moves assigned one gate code (ex. 2959)
- Validation between eModal and N4 should take several minutes

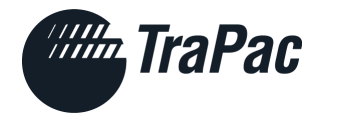

### eModal - GATE CODE

#### Gate Code in the "Containers" tab // EModal Community Portal > Containers

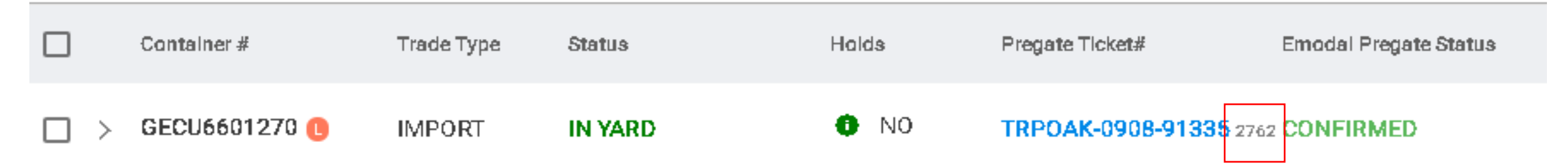

#### Gate Code in "PreGate Moves" tab // EModal Community Portal > PreGate Moves

|                    | Ticket 🗢          | Status 🗢  | <br>Terminal Pregate<br>Status <b>≑</b> | Fees Due 🕈 | Fees Paid 🗢 | Gate Code <sup>▲</sup> | Line <del>\$</del><br>Visit C | Visit Date 🗢<br>reated 🗢 A | Slot 🗢<br>ction     | •           |
|--------------------|-------------------|-----------|-----------------------------------------|------------|-------------|------------------------|-------------------------------|----------------------------|---------------------|-------------|
| 🗆 🕂 🔮 N/A          | TRPOAK-0908-91335 | CONFIRMED | ACCEPTED                                |            |             | 2762                   | ONEY                          | 09/08/2021                 | 17:00:00 - 18:00:00 | PICK IMPORT |
| 09/08/2021 16:48 / | Action 😽          |           |                                         |            |             |                        |                               |                            |                     |             |

SAFETY • SERVICE • SUSTAINABILITY

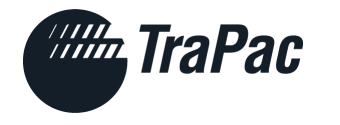

### **Gate Code – PreGate Receipt**

| Pregate Receipt                     | t                        |                         |                             |                                     | ×                                            |
|-------------------------------------|--------------------------|-------------------------|-----------------------------|-------------------------------------|----------------------------------------------|
| Gate Code<br>2762                   | Pregate Status CONFIRMED | Terminal Status         | Pregate Type<br>PICK IMPORT | Pregate Start<br>09/08/2021 17:00   | Pregate Valid Through 09/08/2021 18:00       |
| Container #<br>GECU6601270          | Reference<br>N/A         |                         | Unit Sztyp<br>40DR          | Facility<br>TRPOAK                  | Chassis #<br>N/A                             |
| Line                                | Discharge<br>N/A         | Date                    | Yard Location               | Trucking Co<br>TESTING I<br>TRANSPO | ampany<br>ENGINEERING SUPPORT<br>RTATION INC |
| Messages<br>N/A                     |                          |                         |                             |                                     |                                              |
| Pregate Created<br>09/08/2021 23:48 | Pregate La:<br>09/08/20  | st Modified<br>21 23:47 |                             |                                     |                                              |

SAFETY • SERVICE • SUSTAINABILITY

DOWNLOAD

CLOSE

PRINT

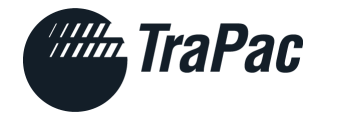

### eModal – GATE CODE

Gate Code **required** at Ingate for each Truck Visit

Gate code will be provided in eModal interface

Lack of Gate Code will result in a turnout

Providing accurate information in eModal, will facilitate a faster ingate process

Reminder: Gate code will be required for entry on 01/10; this includes free flow delivery

# **Review eModal Interface**

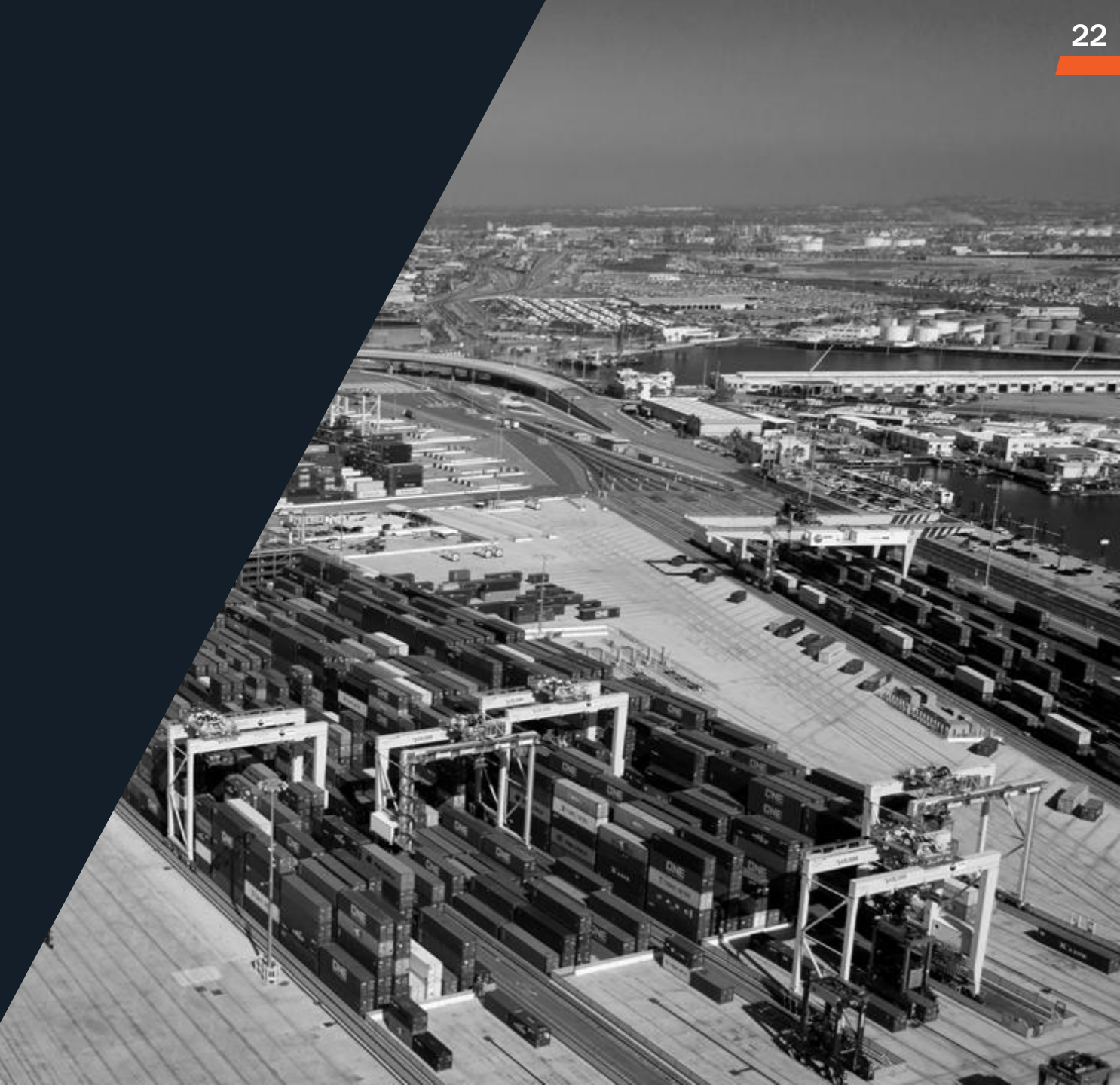

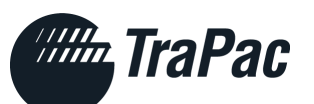

# **Export Drop Off (RE)**

| = Mandatory field                                                                | Trucking Company:     Termina       TESTING ENGINEERING SUPPORT TRA     Trafficiency                                                                                                    | al: #DROP: None Single vin O<br>Pac - Oakland * #PICK: None Single Twin O                                                                                                    |
|----------------------------------------------------------------------------------|----------------------------------------------------------------------------------------------------|----------------------------------------------------------------------------------------------------|
| White background<br>field = Editable<br>Gray background<br>fields = non-editable | Orop Export     TESTYML     Pool Chassis     Chassis #     Chassis #     Chassis #     Friday 06/25/2021 11:00 - 12:00 (299)                                                                                                    | Unit # CMLU 2200 20SD86 OD<br>hassis Weight(lbs Chassis Type Special Instructions                                                                                                    |
| STEPS                                                                            | <ol> <li>Select Appropriate Terminal</li> <li>Select check box next to "#Drop<br/>(or twin for empties only)</li> <li>Select Drop Export</li> <li>Enter in Reference # (Booking #)<br/>will populate Line Operator &amp; ISC</li> <li>Enter Unit # if known (not require</li> </ol> | <ul> <li>6. Check OD box only if over-dimension</li> <li>(OD = Over-Dimension)</li> <li>7. Select Pool Chassis or Own Chassis (if pool chassis known, enter #)</li> <li>8. Select Date &amp; Time</li> <li>This</li> <li>9. Save or Save &amp; Close</li> <li>10. Gate Code to be provided following validation (several minutes)</li> </ul> |

# **Empty Drop Off (RM)**

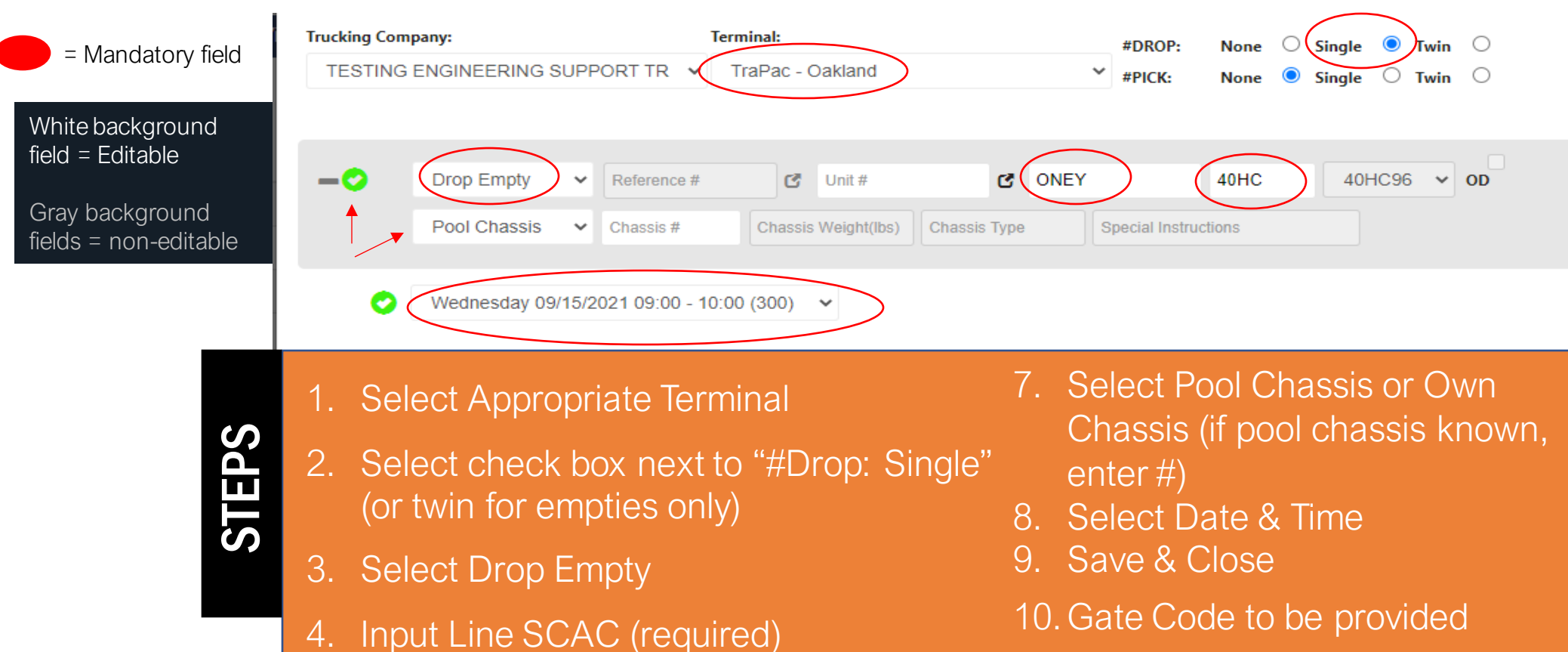

Input ISO code (required) 5.

**TraPac** 

Enter Unit # if known (not required) 6.

- following validation (several
- minutes)

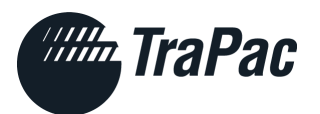

# **Pick Import (DI)**

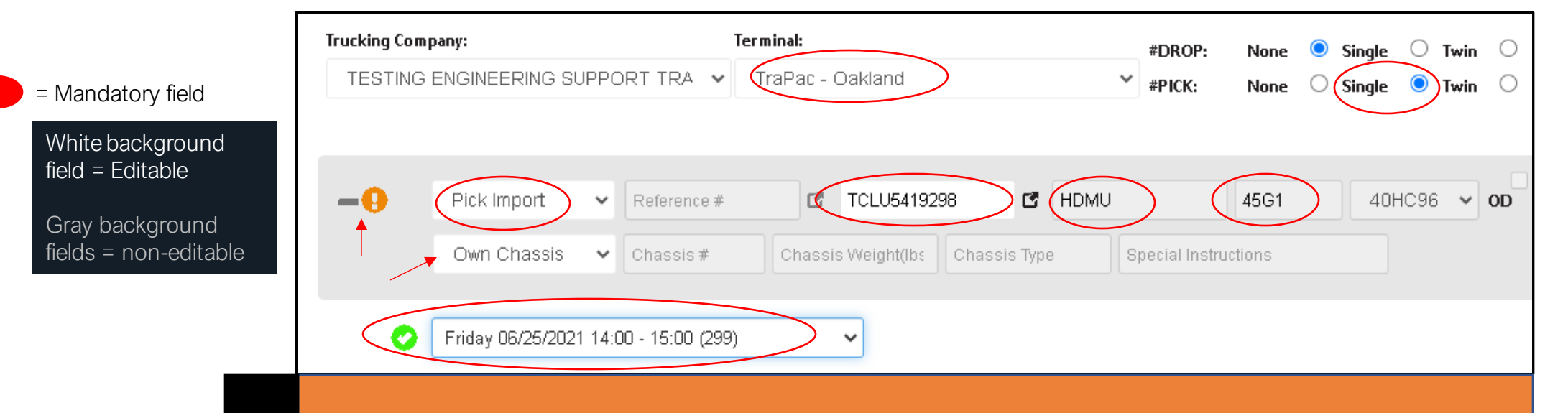

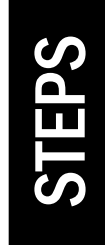

- 1. Select Appropriate Terminal
- 2. Select check box next to "#Pick: Single" (twin moves not allowed)
- 3. Select Pick Import
- Enter Unit # (required) This will populate Line Operator & ISO fields

- 5. Select Pool Chassis or Own Chassis (if pool chassis known, enter #)
- 6. Select Date & Time
- 7. Save & Close
- 8. Gate Code to be provided following validation
- 9. NOTE: Notifications will continue to inform you if a condition exists preventing the pickup of a container

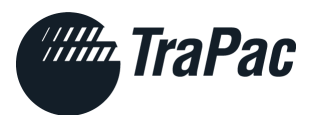

# Pick Empty (DM)

**Trucking Company:** Terminal: **#DROP:**  $\bigcirc$ Single 0  $\odot$ None Twin (TraPac - Oakland TESTING ENGINEERING SUPPORT TRA × **#PICK:** Twin 0 None 0 Single = Mandatory field White background field = Editable Pick Empty MGITESTONE C. Unit# ONEY 4532 40RF96 OD × Grav background fields = non-editable Pool Chassis × Chassis # Chassis Weight(lbs Chassis Type Special Instructions Friday 06/25/2021 15:00 - 16:00 (300) 1. Select Appropriate Terminal Select Pool Chassis or Own Chassis 6 2. Select check box next to "#Pick: STEPS (if pool chassis known, enter #) Single or Twin" (twin moves Select Date & Time allowed) 8. Save & Close 3. Select Pick Empty Gate Code to be provided following 9. Enter in Reference # (Equipment 4. validation Deliver Order, Release #) – This 10. Gate Code to be provided following will populate Line Operator & ISO validation (several minutes) fields Enter Unit # (if known, not 5. required)

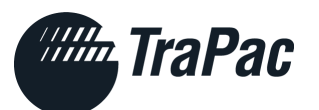

# Pick Dray (DE)

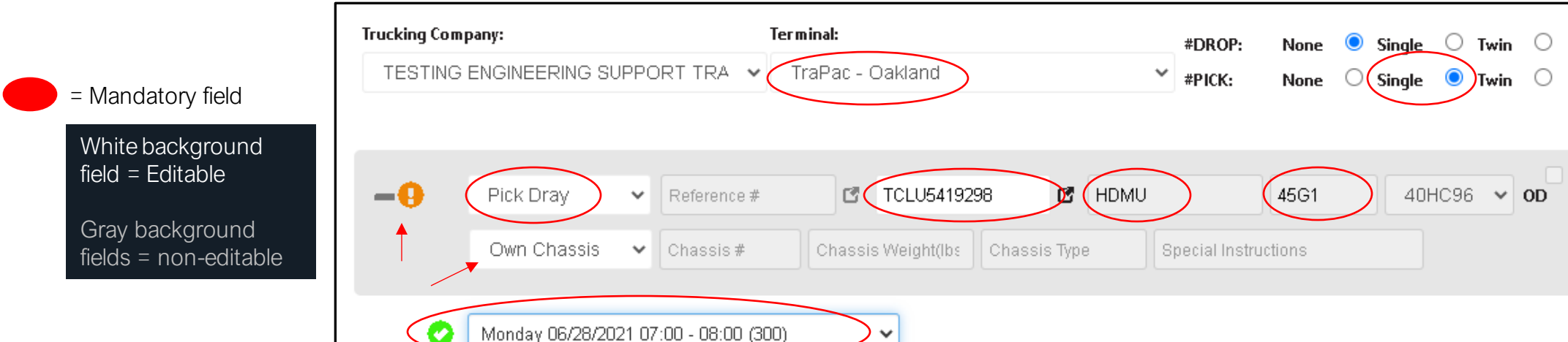

- Select Appropriate Terminal
   Select check box next to "#Pick:
  - Single" (twin moves not allowed)
  - 3. Select Pick Dray

STEPS

- Enter Unit # (required) This will populate Line Operator & ISO fields
- Select Pool Chassis or Own Chassis (if pool chassis known, enter #)

- 6. Select Date & Time
- 7. Save & Close
- 8. Gate Code to be provided following validation
- 9. NOTE: Dray moves should be coordinated with Customer Service prior, or validation will fail

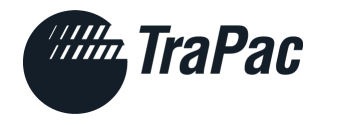

# **Trouble Scenarios after Gate Code**

- Gate Code already used
- Gate Code expired / not on time
- Driver / License Plate Banned
- UIIA Expired
- Company Ban by SSL

- Demurrage Owed
- Export too early for arrival / missed cutoff
- Import not accessible / Terminal Hold
- Customs / Line Holds
- RFID Issues (not CARB/STEP compliant)

# eModal - Dual Move Ex.

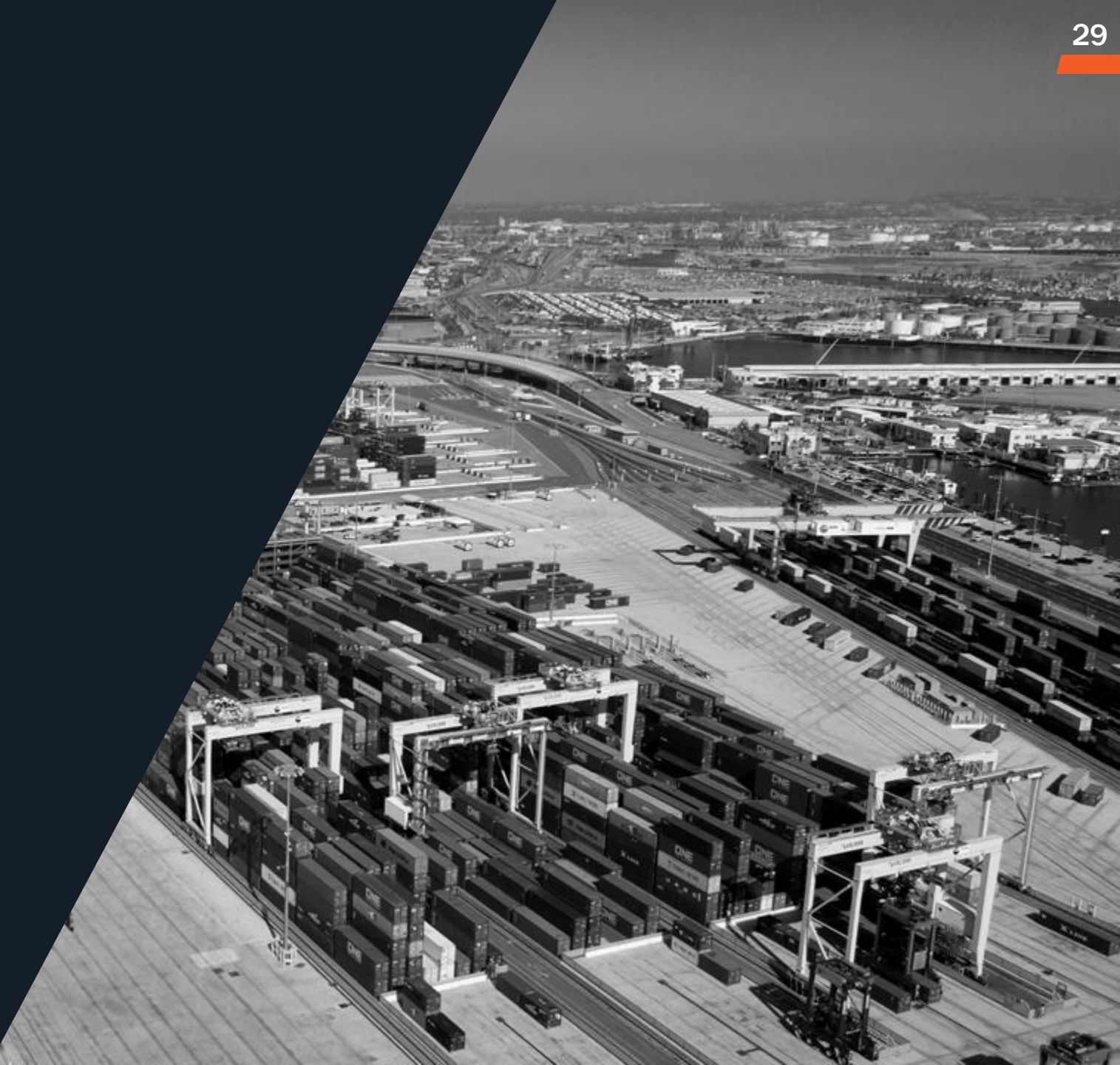

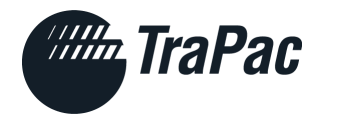

### **Twin Moves**

| Trucking Comp | bany:                       | т                                                  | erminal:           |                          | #DROP: None                  | Single Twin       |
|---------------|-----------------------------|----------------------------------------------------|--------------------|--------------------------|------------------------------|-------------------|
| TESTING       | ENGINEERING SU              | JPPORT TRA 🗸                                       | TraPac - Oakland   | ~                        | #PICK: None                  | ○ Single ● Twin ○ |
| -0 (          | Drop Empty<br>Pool Chassis  | <ul> <li>Reference #</li> <li>Chassis #</li> </ul> | Chassis Weight(lbs | Chassis Type             | 20SD<br>Special Instructions | 20SD86 V OD       |
| -0 (          | Drop Empty<br>Pool Chassis  | <ul> <li>Reference #</li> <li>Chassis #</li> </ul> | Chassis Weight(Ibs | Chassis Type             | 20SD<br>Special Instructions | 20SD86 V OD       |
| -0            | Pick Import<br>Pool Chassis | <ul> <li>Reference #</li> <li>Chassis #</li> </ul> | Chassis Weight(lbs | 3 🗹 HDMU<br>Chassis Type | 45G1<br>Special Instructions | 40HC96 V OD       |
| 0             | Monday 07/19/               | 2021 13:00 - 14:00                                 | (300) 🗸            |                          |                              |                   |

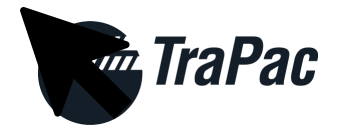

# **Dual Move – Drop Export / Pick Import**

#### Add Visit

| Trucking Company:               | Terminal:            | #DROP: | None | 0 | Single | 0 | Twin | 0 |
|---------------------------------|----------------------|--------|------|---|--------|---|------|---|
| TESTING ENGINEERING SUPPORT TRA | TraPac - Oakland 🗸 🗸 | #PICK: | None | 0 | Single | 0 | Twin | 0 |

| -0 | Drop Export   | ~     | 2681419610      | 🗹 Unit#            | ď            | OOLU     | ✓ 45:           | io 🗸     | 40RH96   | ~   | OD |       |
|----|---------------|-------|-----------------|--------------------|--------------|----------|-----------------|----------|----------|-----|----|-------|
|    | Pool Chassis  | ~     | Chassis#        | Chassis Weight(lbs | Chassis Type | Specia   | I Instructions  |          |          |     |    |       |
|    |               |       |                 |                    |              |          |                 |          |          |     |    |       |
| -0 | Pick Import   | ~     | Reference #     | <b>HLBU21138</b>   | 39 🖬         | HLCU     | 45G1            |          | 40HC96   | *   | OD |       |
| -  | Pool Chassis  | ~     | Chassis #       | Chassis Weight(Ibs | Chassis Type | Connecie | Instructions    |          | Message( | (s) |    | ×     |
| 0  | Monday 10/04/ | /2021 | 07:00 - 08:00 ( | 300) 🗸             |              | • 0      | Container has E | emurrage | Due      |     |    |       |
|    |               |       |                 |                    |              |          |                 |          |          |     |    | Close |

SAFETY • SERVICE • SUSTAINABILITY

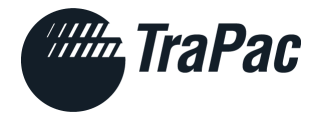

# **Dual Move – Drop Export / Pick Empty**

#### Add Visit

| Trucking Comp | any:            |                          | Те         | erminal:   |              |              |      | #DROP:          | None  | 0 | Single | $\bigcirc$ | Twin | 0  |
|---------------|-----------------|--------------------------|------------|------------|--------------|--------------|------|-----------------|-------|---|--------|------------|------|----|
| TESTING E     | ENGINEERING SU  | IPPORT T                 | RA 🗸       | TraPac - C | Dakland      |              | ~    | #PICK:          | None  | 0 | Single | $\bigcirc$ | Twin | 0  |
|               |                 |                          |            |            |              |              |      |                 |       |   |        |            |      |    |
| -0            | Drop Export     | ✓ 2681                   | 419610     | ď          | Unit#        | c            | OOLU | ~               | 4530  | ~ | 40R    | H96        | *    | OD |
|               | Pool Chassis    | ✔ Chas                   | sis#       | Chassis    | : Weight(Ibs | Chassis Type | s    | pecial Instruc  | tions |   |        |            |      |    |
| -0            | Pick Empty      | <ul><li>✓ 2112</li></ul> | 7458S001   | ď          | Unit#        | C            | ONEY | ~               | 4532  | ~ | 40R    | H96        | ~    | OD |
|               | Pool Chassis    | ✔ Chas                   | sis#       | Chassis    | : Weight(Ibs | Chassis Type | s    | pecial Instruct | tions |   |        |            |      |    |
| 0             | Monday 10/04/20 | 21 07:00 - 0             | )8:00 (300 | )          | ~            |              |      |                 |       |   |        |            |      |    |

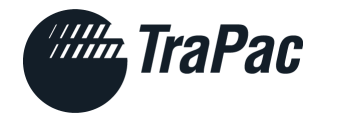

# **Dual Move – Drop Export / Pick Dray**

| Trucking Comp | bany:          |      |              | Term  | inal:  |              |        |        |      | #DROP:         | None    | 0 | Single | $\bigcirc$ | Twin | 0  |
|---------------|----------------|------|--------------|-------|--------|--------------|--------|--------|------|----------------|---------|---|--------|------------|------|----|
| TESTING       | ENGINEERING SU | JPPC | ORT TRA 🗸    | Tr    | aPac - | Oakland      |        |        | ~    | #PICK:         | None    | 0 | Single | ۲          | Twin | 0  |
| -0            | Drop Export    | ~    | 2681419610   |       | ď      | Unit#        |        | ß      | OOLU | ~              | 4530    | ~ | 40     | 2496       | i 🗸  | OD |
|               | Pool Chassis   | ~    | Chassis #    |       | Chassi | s Weight(Ibs | Chassi | s Type |      | Special Instru | ictions |   |        |            |      |    |
| -0            | Pick Dray      | ~    | Reference #  |       | ď      | HLBU2113     | 839    | C      | HLCU |                | 45G1    |   | 40     | 1096       | i 🗸  | OD |
|               | Pool Chassis   | ~    | Chassis #    |       | Chassi | s Weight(Ibs | Chassi | s Type |      | Special Instru | ictions |   |        |            |      |    |
| 0             | Monday 10/04/  | 2021 | 07:00 - 08:0 | 0 (30 | 10)    | ~            |        |        |      |                |         |   |        |            |      |    |
|               | ,,             |      |              |       | -,     |              |        |        |      |                |         |   |        |            |      |    |

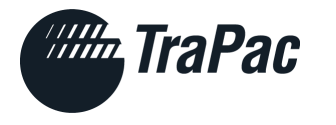

### **Drop Export Pick-up Bare Chassis**

| Trucking Company:                                                          | Terminal:                                    | #DROP: None 🔿 Single 🖲 Twin 🔿 |
|----------------------------------------------------------------------------|----------------------------------------------|-------------------------------|
| TESTING ENGINEERING SUPPORT TRA $~~$                                       | TraPac - Oakland 🗸 🗸                         | #PICK: None O Single O Twin O |
|                                                                            |                                              | ,                             |
| —     Orop Export     ✓     TESTYML       Pool Chassis     ✓     Chassis # | Chassis Weight(lbs Chassis Type S            | pecial Instructions           |
| Pick Bare     TESTCHS       Pool Chassis     Chassis Weight                | Image: Chassis Type     Special Instructions |                               |
| Monday 07/19/2021 13:00 - 14:0                                             | 0 (300) 🗸                                    |                               |

- When swapping chassis on terminal, a 'Pick Bare' appointment will be required. This will require a Reference # (Equipment Deliver Order or Release #)
- If swapping chassis sizes, ex. Dropping 20' and picking up 40' chassis with import, appointment will be required for Drop Bare and vice versa
- Gate Code will cover both moves

<u>Cannot add a chassis move at the outgate</u>

## eModal - Chassis Moves

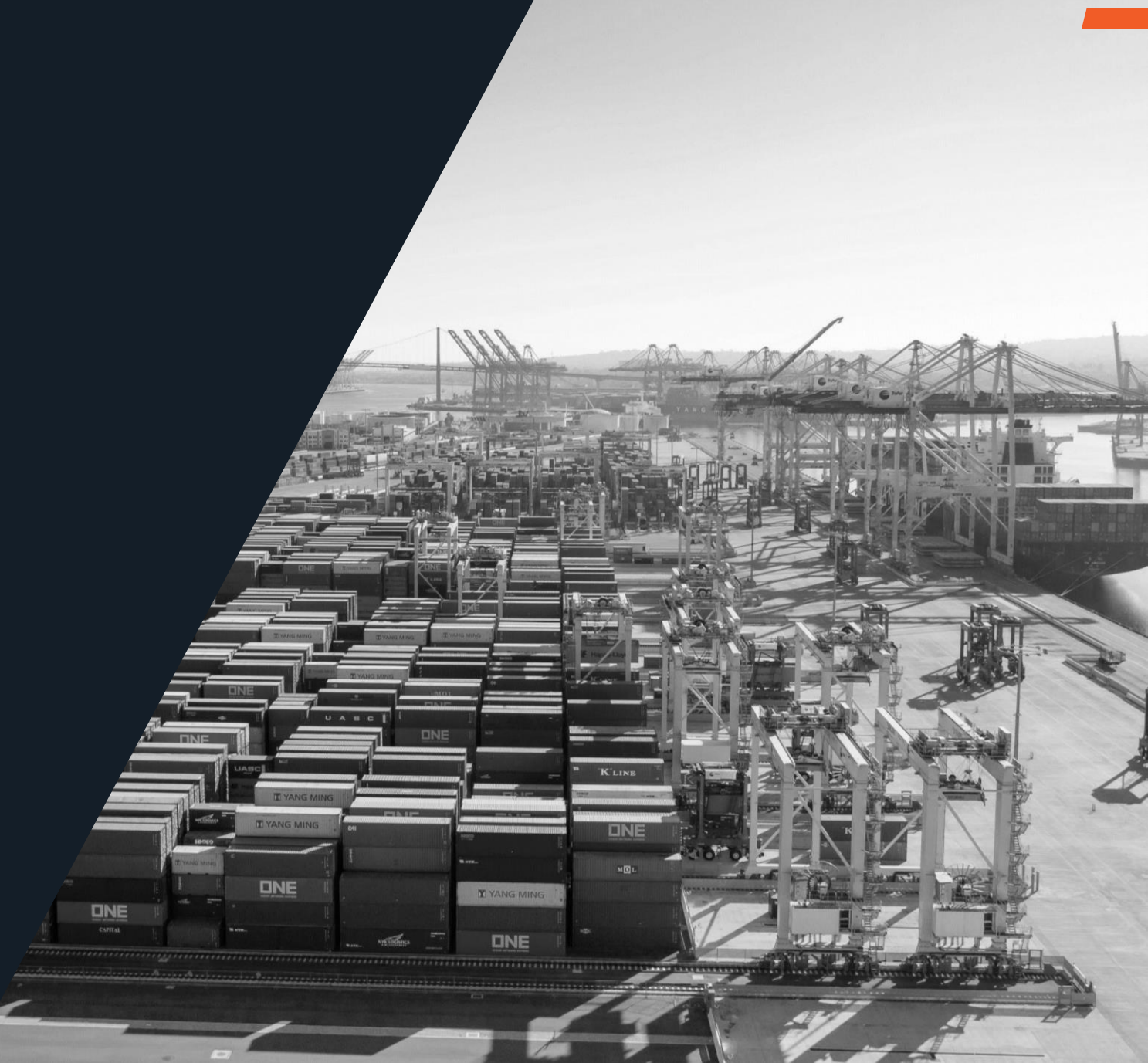

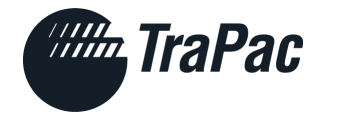

# **Dual Move – Swapping Chassis**

| FESTING ENGINEER                               | ING SUPPC | DRT TRA 🗸                | TraPac -     | Oakland                |              | ~              | #DROP:<br>#PICK:   | None<br>None   | 0 | Single<br>Single | •    | Twin<br>Twin | 0  |
|------------------------------------------------|-----------|--------------------------|--------------|------------------------|--------------|----------------|--------------------|----------------|---|------------------|------|--------------|----|
| <ul> <li>Drop Bar</li> <li>Pool Cha</li> </ul> | re 🗸      | Reference #              | ht(lbs Cha   | Unit#<br>assis Type    | G C          | D<br>Tructions |                    |                |   |                  |      |              |    |
| Pick Emp<br>Pool Cha                           | oty 🗸     | 21127458S00<br>Chassis # | 1 🖪<br>Chass | Unit#<br>is Weight(lbs | Chassis Type | ONEY<br>St     | ►<br>secial Instru | 4532<br>ctions | ~ | 40F              | RH96 | •            | OD |

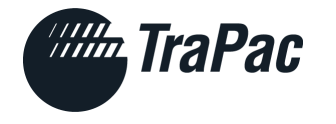

# **Pick Bare or Drop Bare ONLY**

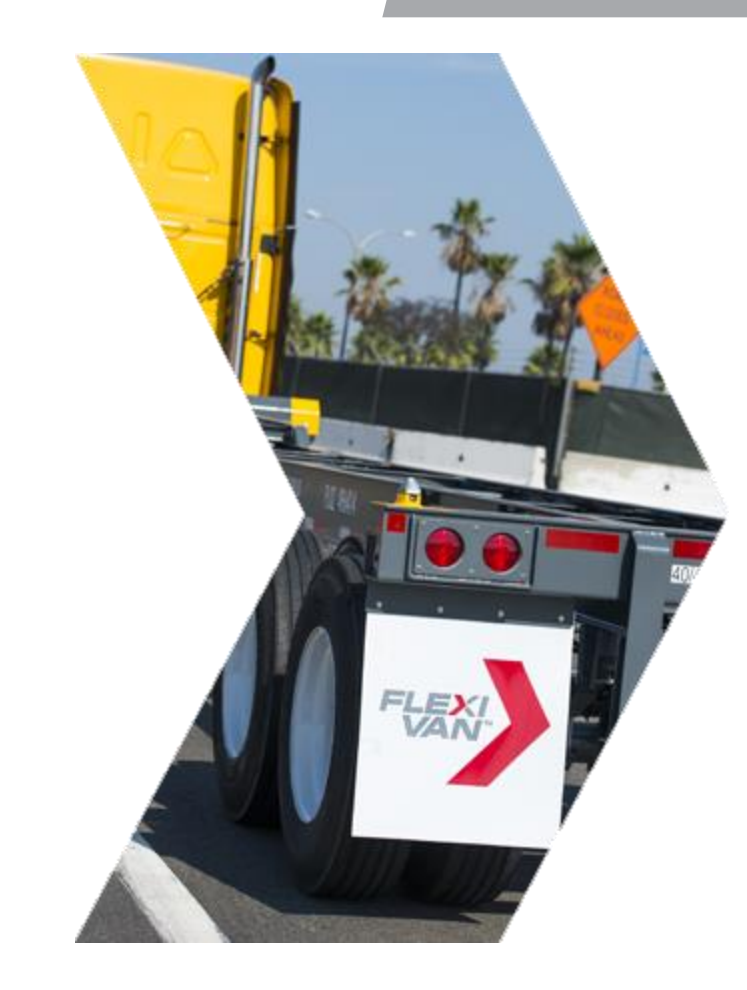

- The exception to the rule: An appointment is NOT required for Drop Bare / Pick Bare only moves
- No Gate Code Required

# eModal - Editing & Rebooking

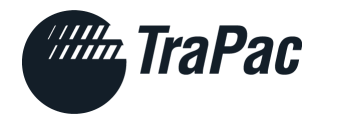

# Single Pick Appointment – Add Empty Drop

- Dispatchers have the ability to edit, add, or delete appointments (I.e. from dual to single / single to dual) in eModal prior to truck arrival
- Can add/remove empty to import pick up
- Same gate code when keeping same time slot

| • |   |             | Ticket 🗢           | Status 🗢                         | Terminal Pregate Fees Due<br>Status <del>¢</del> | ♦ Fees Paid ♦        | Gate Code 🕳 | Line 🗢 Visit Date 🖨 | Slot <b>\$</b> Move Type <b>\$</b>                     | Unit # 🗢           | Ref 🗢 Visit Created 4 | Action        |
|---|---|-------------|--------------------|----------------------------------|--------------------------------------------------|----------------------|-------------|---------------------|--------------------------------------------------------|--------------------|-----------------------|---------------|
|   |   | 🗕  N/A      | TRPOAK-0922-9143   | CONFIRMED                        | ACCEPTED                                         |                      | 4808        | HDMU 09/22/2021     | 12:00:00 - 13:00:00 PICK IMPORT                        | TCNU1699310        | 09/22/2021 12:0       | 02 Action 🗸   |
|   |   | Truck Plate | <b>ISO</b><br>4500 | <b>Terminal Area</b><br>TRPOAK K | Block Chassis C<br>G                             | hassis SzTp Own<br>Y | Seal(S)     | Cancel By           | Last Modified Date Empty Inst Veri<br>09/22/2021 12:02 | fied Weight UOM    |                       |               |
|   | 0 |             | Ticket ¢           | Status ¢                         | Terminal Pregate Fees Du<br>Status ¢             | ie ¢ Fees Paid ¢     | Gate Code - | - Line ¢ Visit Date | ¢ Slot¢ Move Type ¢                                    | Unit # 🜩           | Ref ¢ Visit Create    | d 🗢 Action    |
|   |   | - 🔒 NØ      | TRPOAK-0922-91     | 430 CONFIRMED                    | ACCEPTED                                         |                      | 4808        | HDMU 09/22/2021     | 1 12:00:00 - 13:00:00 PICK IMPORT                      | TCNU1699310        | 09/22/2021 1          | 2:02 Action 🗸 |
| • |   | Truck Plate | <b>ISO</b><br>4500 | Terminal Area<br>TRPOAK K        | Block Chassis<br>G                               | Chassis SzTp Ov<br>Y | wn Seal(S)  | Cancel By           | Last Modified Date Empty Inst V<br>09/22/2021 12:11    | erified Weight UOM |                       |               |
|   |   | — 🕗 NØ      | TRPOAK-0922-91     | 430 CONFIRMED                    | ACCEPTED                                         |                      | 4808        | ONEY 09/22/2021     | 12:00:00 - 13:00:00 DROP EMPTY                         |                    | 09/22/2021 1          | 2:11 Action 🗸 |
|   |   |             |                    |                                  |                                                  | 01                   | C           | Coursel Do          | Last Modified Data Empty Just                          | Bed Welsha HOM     |                       |               |

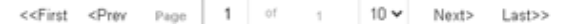

Total Count: 2

SAFETY • SERVICE • SUSTAINABILITY

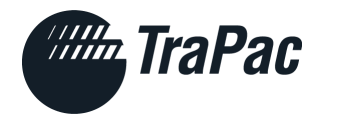

### eModal EDIT Apt Steps

- 1. Create appointment for Pick Import
- 2. Choose Own vs. Pool chassis
- 3. Select Date & Time slot
- 4. Save & Close

| Add Visit               | ł                                                            |                                 |                                |                                  | ×                                 |
|-------------------------|--------------------------------------------------------------|---------------------------------|--------------------------------|----------------------------------|-----------------------------------|
| Trucking Com<br>TESTING | I <b>PANY:</b><br>ENGINEERING SUPPORT TRA →                  | Terminal:<br>TraPac - Oakland   | #DROP: None S                  | ingle 🔿 Twin 🔿<br>ingle 🖲 Twin 🔿 |                                   |
| -0                      | Pick Import     Reference #       Pool Chassis     Chassis # | Chassis Weight(lbs Chassis Type | HLCU 45G1 Special Instructions | 40HC96 V OD                      | 0                                 |
| 0                       | Monday 10/04/2021 07:00 - 08:00 (3                           | 00)                             |                                |                                  | Discard Save & Close Cancel Visit |

SAFETY • SERVICE • SUSTAINABILITY

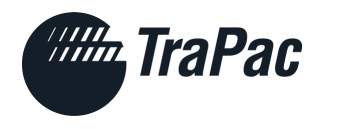

# eModal EDIT Apt Step Cont.

- 1. Under the 'Actions' column select 'Actions' for the appointment you want to edit
- 2. Click 'Edit' under actions
- 3. 'Edit Visit' window will open
- 4. To add Empty Drop, select 'Single' in Drop section of edit window
- 5. Select 'Drop Empty' required info Line Op, Equip Type, & chassis
- 6. Save & Close
- 7. Validation will occur
  - Note: Changing Date & Time will provide a
     NEW gate code
  - Keeping same Date & Time will provide same gate code for both moves (dispatch to confirm)

| rucking Compar                                              | ny:                                                                               |                                                                                                    | Terminal:                                                                        |                      |                                               | #DROP                                  | None             | Single                     | Twin          | 0  |
|-------------------------------------------------------------|-----------------------------------------------------------------------------------|----------------------------------------------------------------------------------------------------|----------------------------------------------------------------------------------|----------------------|-----------------------------------------------|----------------------------------------|------------------|----------------------------|---------------|----|
| TESTING EN                                                  | NGINEERING SU                                                                     | PPORT TRA 👻                                                                                                    | TraPac - Oakla                                                                   | and                  | ~                                             | #PICK:                                 | None             |                            | Twin          | 0  |
| -0                                                          | Pick Import                                                                       | ✓ Reference #                                                                                                    | C HLB                                                                            | IU2113839            | HLCU                                          |                                        | 45G1             | 40                         | HC96 🗸        | OD |
|                                                             | Pool Chassis                                                                      | ✓ Chassis #                                                                                                    | Chassis Weig                                                                     | ght(lbs Chassis      | Type Sp                                       | oecial Instru                          | ctions           |                            |               |    |
|                                                             |                                                                                   |                                                                                                    |                                                                                  |                      |                                               |                                        |                  |                            |               |    |
| 📀<br>ädit Visit                                             | Monday 10/04/:                                                                    | 2021 08:00 - 09:0                                                                                                    | 0 (300) 🗸                                                                        |                      |                                               |                                        |                  |                            |               |    |
| Contraction Company                                         | Monday 10/04/                                                                     | 2021 08:00 - 09:0                                                                                                    | 0 (300) 🔹                                                                        |                      |                                               |                                        |                  |                            | 0             |    |
| Cdit Visit<br>rucking Company<br>TESTING ENC                | Monday 10/04//<br>#<br>Gineering supp                                             | 2021 08:00 - 09:0<br>Term<br>ORT TRA V Tr                                                                            | D (300)                                                                          |                      | #DROP:<br>*PICK:                              | None (                                 | Single           | e win<br>Fwin              | 0             |    |
| Cdit Visit                                                  | Monday 10/04/                                                                     | 2021 08:00 - 09:00<br>Term<br>ORT TRA ♥ Tr<br>Reference #                                                            | 0 (300)                                                                          | 6 01                 | #DROP:<br>*PICK:<br>EY                        | None (<br>None (<br>40SD               | Single           | • win<br>• fwin            | о<br>ор<br>ор |    |
| Clit Visit<br>Edit Visit<br>Trucking Company<br>TESTING ENC | Monday 10/04/<br>r<br>GINEERING SUPF<br>Drop Empty ~<br>col Chassis ~             | 2021 08:00 - 09:00<br>Term<br>ORT TRA V Tr<br>Reference #<br>Chassis #                                               | inal:<br>aPac - Oakland                                                          | C ON<br>Chassis Type | #DROP:<br>#PICK:<br>EY<br>Special Instr       | None (<br>None (<br>40SD )<br>uuctions | Single           | • win<br>• Twin<br>SD86 •  | 0<br>0<br>0D  |    |
|                                                             | Monday 10/04/<br>SinceRing SUPF<br>Drop Empty ~<br>ool Chassis ~<br>Pick Import ~ | 2021 08:00 - 09:00           Term           ORT TRA            Reference #           Chassis #           Reference # | D (300) ✓<br>inal:<br>aPac - Oakland<br>Chassis Weight(lbs<br>Chassis Weight(lbs | C ON<br>Chassis Type | #DROP:<br>*PICK:<br>EY<br>Special Instr<br>CU | None (<br>None (<br>40SD<br>uctions    | Single<br>Single | ● jwin<br>● fwin<br>SD86 ~ | 0<br>0<br>00  |    |

Action 👻

🖻 Edit

Cancel

Rehook

41

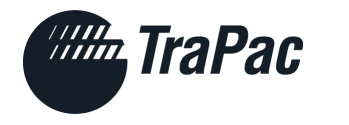

### **Re-book Feature**

- 1. Under PreGate Moves screen
- 2. Under the 'Actions' column
- 3. Select 'Actions' > Rebook
- 4. Ensure check in box for proper move

- 4. Select new Date and Time
- 5. Save & Close
- 6. Validation will occur and a **NEW** Gate Code will be given

|          | Rebook                                |                                                       |             |                         |                             | ×                    |
|----------|---------------------------------------|-------------------------------------------------------|-------------|-------------------------|-----------------------------|----------------------|
|          | <b>Slot:</b> 2021-10-04 07:00:00 - 0  | 18:00:00 Terminal: TRPOAK                             |             |                         |                             |                      |
| Action 🗸 | Place A Check Mark In Front Of The Mi | ove(S) You Wish To Rebook And Select A New Time Slot. |             |                         |                             |                      |
| 🕑 Rebook | 🗌 Моче Туре                           | Move Status Reference                                 | Container   | Line ISO SzTpHt Chassis | Chassis SzTp Chassis Weight |                      |
| Tatal    | 🗹 😲 🛛 PICK IMPORT                     | CANCELED                                              | HLBU2113839 | HLCU 45G1 40HC96        |                             |                      |
|          | 🕐 Monday 10/04/2021 0                 | 8:00 - 09:00 (300)                                    |             |                         |                             | Discard Save & Close |

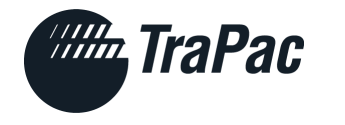

### **Motor Carrier Summary**

Any Truck Visit involving a Container Transaction must be pre-advised (via eModal) and requires a Gate Code.

A pre-advised Truck Visit must include ALL transactions you would like to perform during that visit. There is no ability to add transactions at the In Gate.

Container ID does NOT need to be entered for Drop Off. No need to fill in false data!

Bare Chassis Only Transactions do not require Appointment or Gate Code

### Motor Carrier Summary

# Truckers must follow instructions on the Mission Tickets!

Equipment Interchange Receipts for both In & Out transactions will be provided at the Out Gate.

Truckers will be rejected if they are Too Early or Too Late for Appointments.

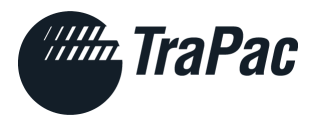

# DAILY INFORMATION – WHERE TO FIND IT WWW.TRAPAC.COM

- Track a Container
- Hours of Operation
- Empty Receiving
- Terminal News Daily updates
- Vessel Schedule
- Grace Period (will be reduced at Go-Live to 60 minutes before)
- Gate Cameras
- Following this meeting N4 FAQ will be found here
- Please limit contact to one call or email as we expect an increase in outreach

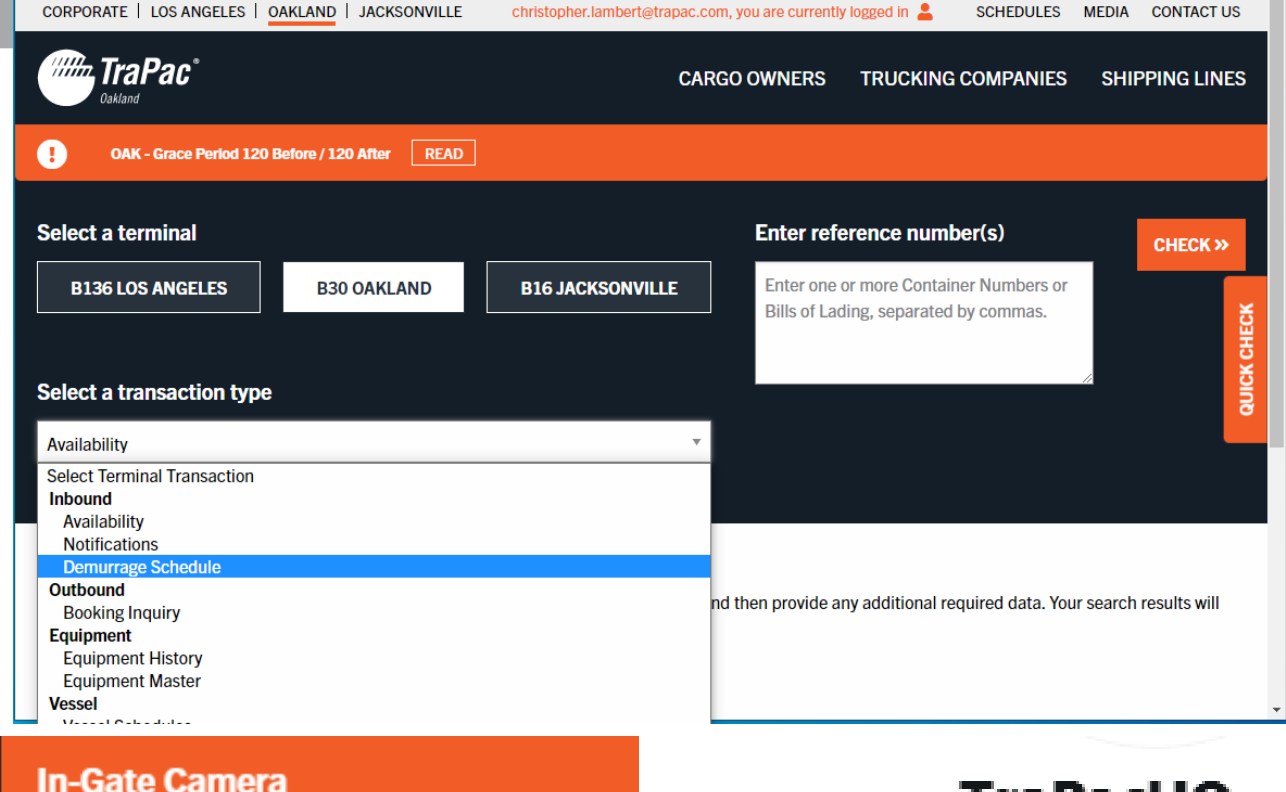

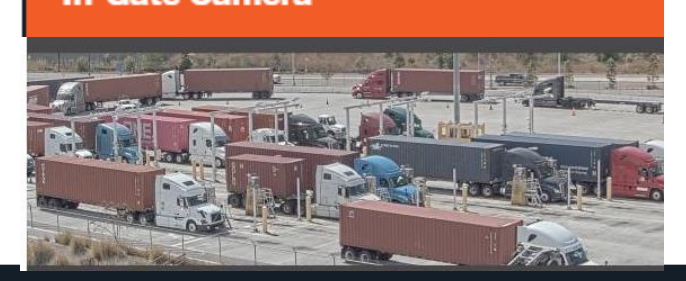

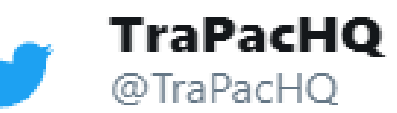

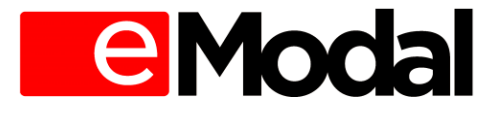

SAFETY • SERVICE • SUSTAINABILITY

# **SSL**Changes

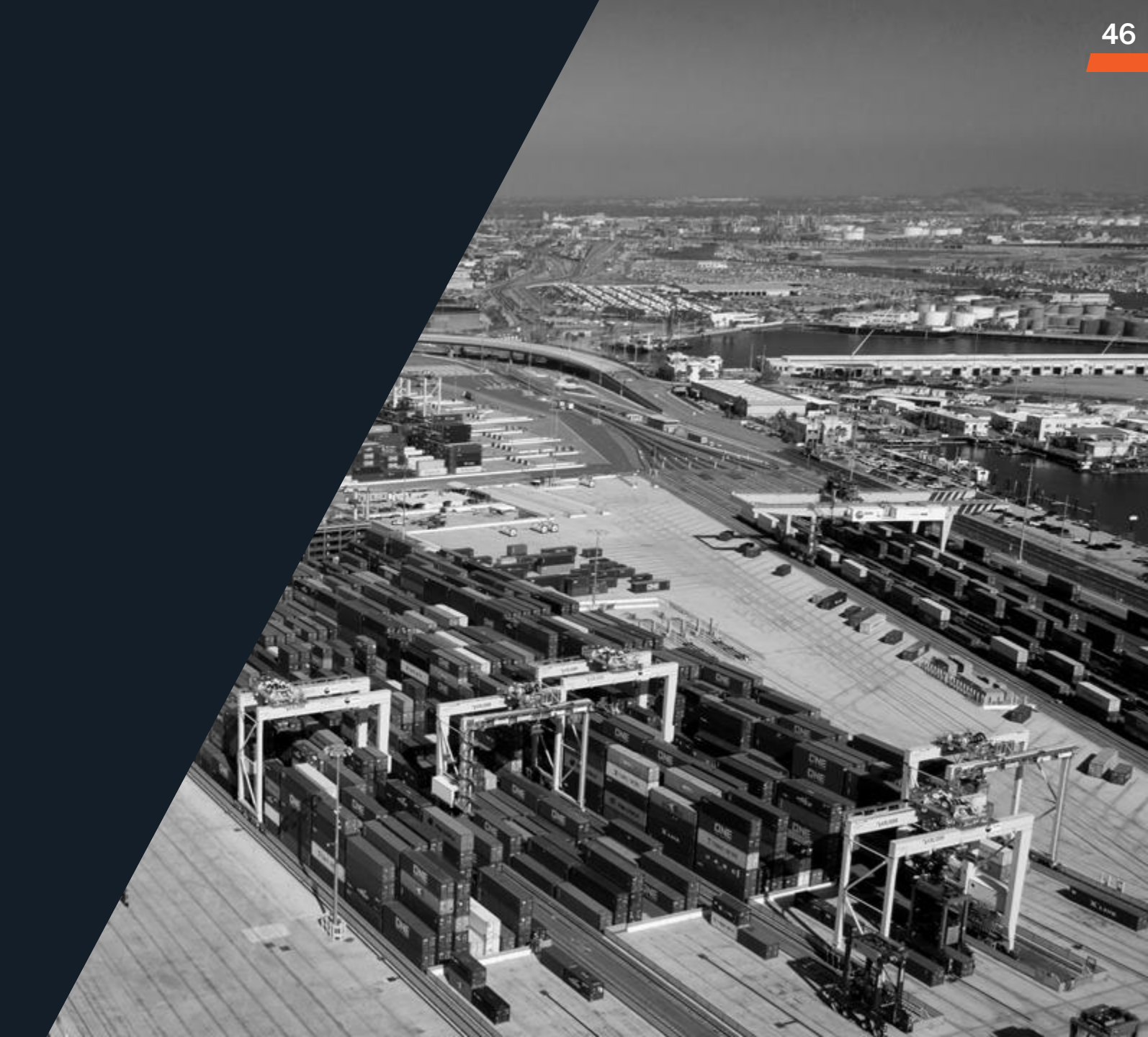

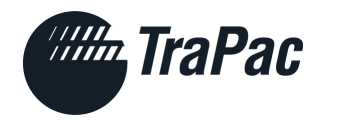

### TraPac.com > SSL Reports

- Multiple reporting options available today to include:
- Inbound/Outbound Yard Summaries
- Empty Yard Summary
- Booking Summary
- $_{\odot}$  Login credentials will remain the same

| CARGO OWNERS                                                                                                    | TRUCKING CO                                                           | OMPANIES                                                          | SHIPPING LINES                                                 |
|----------------------------------------------------------------------------------------------------|-----------------------------------------------------------------------|-------------------------------------------------------------------|----------------------------------------------------------------|
| SERVICES<br>Track a Contai<br>Booking Inquir<br>Trouble Transa<br>Turn Times<br>Gate Activity<br>Booking Sumn<br>Outbound Yard<br>Inbound Delive<br>Inbound Pard<br>Inbound Block<br>Empty Yard Su | ner<br>y<br>actions<br>d Summary<br>ery Summary<br>Summary<br>Summary | INFORM<br>Vessel Sci<br>Empty Re<br>CONTAC<br>Submit a<br>Request | IATION<br>hedule<br>eturns<br>CT US<br>Claim<br>Account Access |

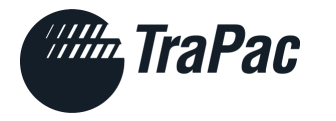

### TraPac.com > Quick Check feature

| Select a terminal           |             |                  | Enter reference number(s)                                                                             | снеск » |
|-----------------------------|-------------|------------------|----------------------------------------------------------------------------------------------------|---------|
| B136 LOS ANGELES            | B30 OAKLAND | B16 JACKSONVILLE | Enter one or more Container Numbers or Bills of Lading, separated by commas.                          |         |
|                             |             |                  |                                                                                                    |         |
| Select a transaction type   |             |                  |                                                                                                    |         |
| Availability                |             | Ŧ                |                                                                                                    |         |
| Select Terminal Transaction |             |                  |                                                                                                    |         |
| Inbound                     |             |                  |                                                                                                    |         |
| Availability                |             |                  |                                                                                                    |         |
| Demurrage Schedule          |             |                  |                                                                                                    |         |
| Outbound                    |             |                  | al Maria anna i da anna a dallationad na sucies al slada. Maria a succh a succha suciti anna sucha su |         |
| Booking Inquiry             |             |                  | id then provide any additional required data. Your search results will appear here.                   |         |
| Equipment                   |             |                  |                                                                                                    |         |
| Equipment History           |             |                  |                                                                                                    |         |
|                             |             |                  |                                                                                                    |         |
| Vessel Schedules            |             |                  |                                                                                                    |         |
| Vessel Schedules            |             |                  |                                                                                                    |         |

SAFETY • SERVICE • SUSTAINABILITY

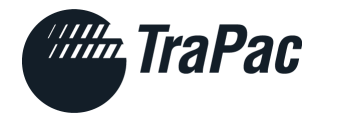

# **Terminal System Updates**

| Function                          | Performed Through   |
|-----------------------------------|---------------------|
| Roll Booking                      | EDI 301             |
| Update Booking Items              | EDI 301             |
| Flex Booking (Empties Out)        | EDI 301             |
| Equipment Masters / On-Hire       | EDI Fleet File      |
| Add/Remove Line Holds             | EDI 310 and EDI 315 |
| Manage EDO                        | EDI 301             |
| Activate/Deactivate Trucking Code | UIIA Feed           |

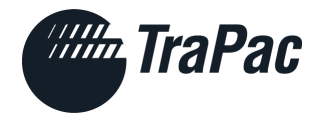

# WHO TO CONTACT

| Imports / Empty Return     | Exports / Empty Pick-Ups |
|----------------------------|--------------------------|
| oak.import@trapac.com      | oak.export@trapac.com    |
|                            |                          |
| Oakland N4 TOS             | Customer Service         |
| oak.n4tos@trapac.com       | 877.387.2722, Option 2   |
|                            |                          |
| Chris Lambert              | ZacAdami                 |
| Director, Customer Service | Director, Yard & Gate    |
| 512.794.1400, Option 2     | 510.286.8622             |
| Chris.Lambert@trapac.com   | Zachary.adami@trapac.com |

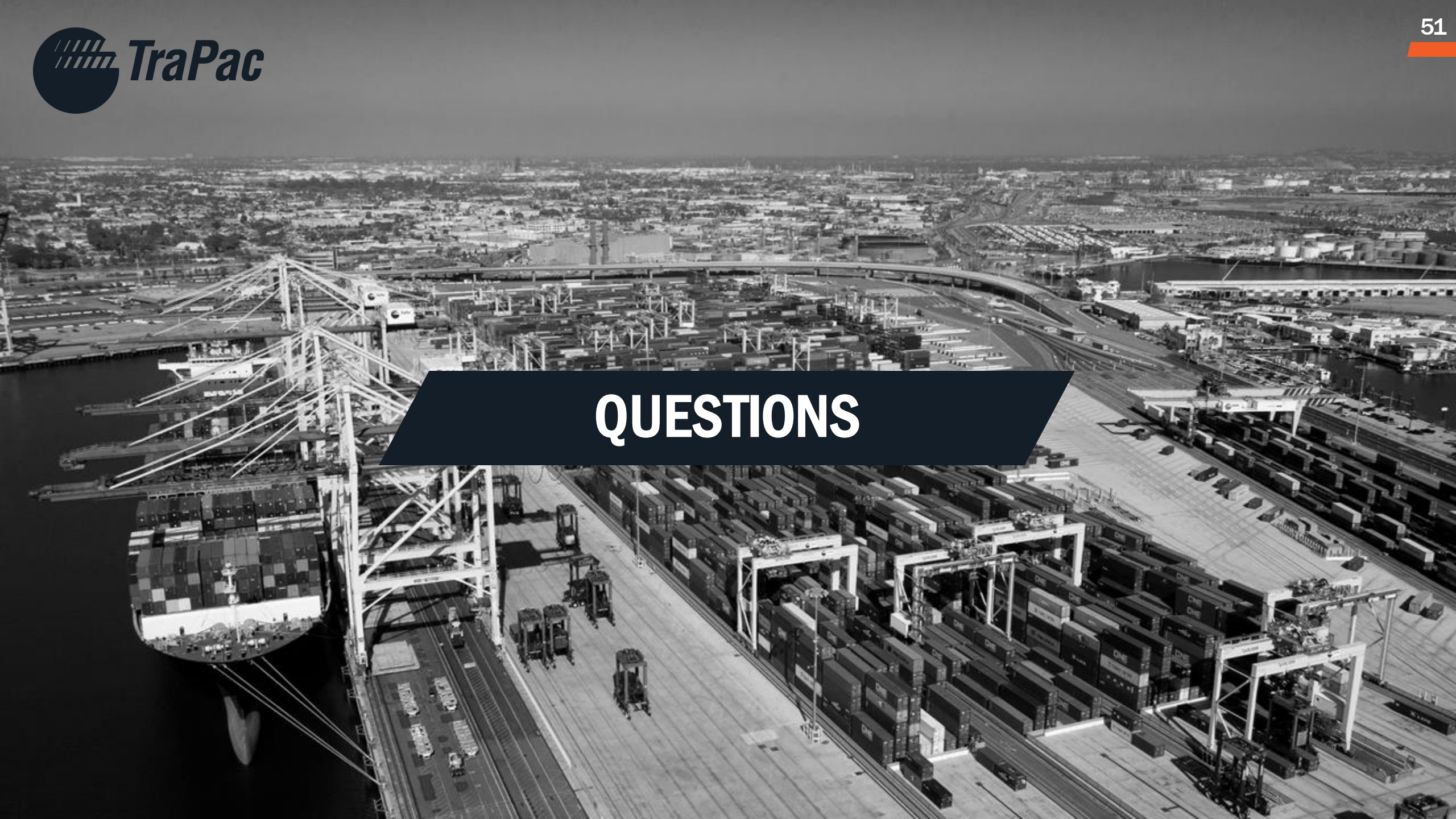